## How To: Set Your Signature Line in Gmail

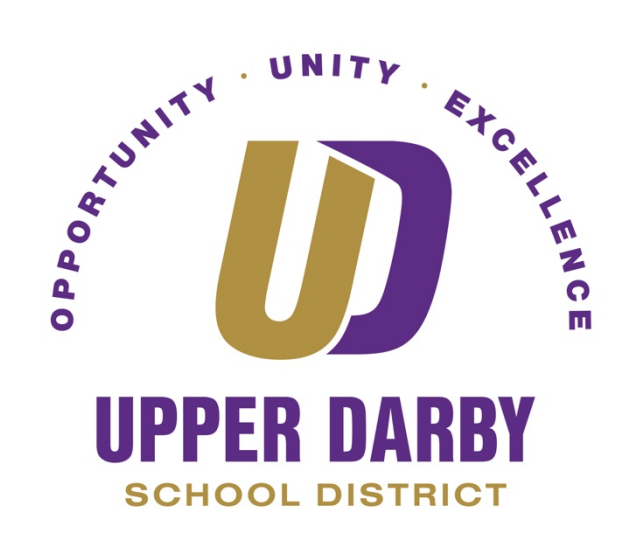

The following instructions are provide information on how to set your signature line in Google.

- 1. Go to <u>www.gmail.com</u> and login with your @upperdarbysd.org email account
- 2. In gmail, click on the gear icon and click "settings"

| = M Gmail   | Q Search mail |              | v            | \land 🏢 🚺 G Suite  | I  |
|-------------|---------------|--------------|--------------|--------------------|----|
| + Compose   | □· C :        |              |              |                    | 31 |
|             |               | No new mail! | No new mail! |                    |    |
| Pause Inbox |               |              |              | Configure inbox    | V  |
| Inbox       |               |              |              | Settings           | 0  |
| ★ Starred   |               |              |              | Manage this domain |    |
| Snoozed     |               |              |              | Themes             | +  |
| > Sent      |               |              |              | Get add-ons        |    |

3. In the settings page, scroll down to the "signature" settings

| = M Gmail         | Q Search mail                                                                                                    |  |  |  |  |
|-------------------|----------------------------------------------------------------------------------------------------|--|--|--|--|
| - Compose         | Settings                                                                                                    |  |  |  |  |
| Pause Inbox       | General         Labels         Inbox         Accounts         Filters and Blocked Addresses         Forwarding and POP/IMAP         Add-ons         Chat         Offline         Themes           My picture:         Select a picture         that everyone will see when you email them.         Learn more |  |  |  |  |
| ☐ Inbox ★ Starred | Create contacts for auto-complete: <ul> <li>When I send a message to a new person, add them to Other Contacts so that I can auto-complete to them next time</li> <li>I'll add contacts myself</li> </ul>                                                                                                    |  |  |  |  |
| Snoozed           | Signature:  (appended at the end of all outgoing                                                                                                    |  |  |  |  |
| Drafts            | messages)<br>Learn more                                                                                                    |  |  |  |  |
|                   | John Doe<br>Job Title<br>Upper Darby School District<br>610-789-7200 ext.111                                                                                                    |  |  |  |  |

- 4. In the empty field, enter your signature line
  - a. This signature will appear at the bottom of all of your emails
- 5. Scroll to the bottom of the settings page, and click "Save"